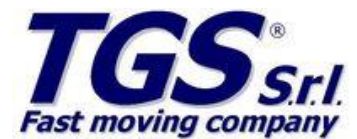

# - INFORMAZIONI TECNICHE / TECHNICALS INFORMATION -

| Data / Date | Tipologia / Class Product | Titolo / Subject |
|-------------|---------------------------|------------------|
| 10/05/11    | CONFIG. REG. CASSA        | DITRON           |

# **DITRON SOECRCom x RETAIL**

# DA FARE SUL PC

### 1. ISTALLARE win ecr conf

| 2. | APRIRE WinEcrConf (Guarda img)                         |
|----|--------------------------------------------------------|
|    | -porta logica: 1                                       |
|    | -protocollo: 50187                                     |
|    | -porta usata: com xxx                                  |
|    | -ok                                                    |
|    | -flag autorun                                          |
|    | -porta autorun: 1                                      |
|    | -percorso file autorun: C:\Ditron\Scontrino_DITRON.txt |
|    | -percorso log: C:\Ditron\Log.txt                       |
|    | -conferma                                              |
|    | -conferma                                              |

#### 🖄 WinEcrConf v1.7 - (C) 2010 Ditron s.r.l. - 0 × Configurazione Porte Porta Logica 1 Descrizione Dati porta logica 1 -Aggiungi 🔽 On Line Tipo RS232 DSR Check <u>R</u>imuovi WinEcrCom Setup Utility <u>M</u>odifica (C) 2010 Ditron s.r.l. Echo Ext Display AutoRun Protocollo Ecr 50187 Porta Usata COM2 <u>C</u>hiudi Parametri Autorun Porta AutoRun 1 Nome file comando Autorun C:\Ditron\Scontrino\_DITRON.txt Nome file errori Autorun C:\Ditron\Log.txt

3. COLLEGA SoEcrCom su Esecuzione automaticasu esecuzione automatica

4. AGGIUNGI DISPOSITIVO DITRON ZIP SU TGSRETAIL e associa le categorie.

# DA FARE SU REGISTRATORE FISCALE:

| 1.   | Vai in assetto programmazione "4 chiave"                               | RAGIONE SOCIALE<br>INDIRIZZO<br>PARTITA IVA |                |                                        |
|------|------------------------------------------------------------------------|---------------------------------------------|----------------|----------------------------------------|
| 2.   | Tasto Scelta (Subtotale) fino a che non appare PORTA SERIALE 1         | NON FISCAL                                  | .E             |                                        |
| 3.   | Premi Conferma (Totale)                                                | PROGRAMMAZIONE                              |                |                                        |
|      | Digitare 4 + Chiave + 9 + Subtotale + Totale                           | PORTA SERIALE 1                             |                |                                        |
|      | Impostare:                                                             | TIPO : HOST PC                              |                |                                        |
|      | TIPO = HOST PC e confermare con Totale                                 | PROTOCOLLO: 50187<br>FILES ESTERNI: NO      |                |                                        |
|      | PROTOCOLLO = 50187 e confermare con Totale                             | EMULAZ. TAST.: SI<br>DATA COLLECT: NO       |                |                                        |
|      | FILES ESTERNI = NO (è possibile variare il valore con il tasto         | INTERATTIVITA': NO<br>INDIRIZZO: 0          |                |                                        |
|      | Subtotale) e confermare con Totale                                     |                                             |                |                                        |
|      | EMULAZ. TASTIERA = SÍ e confermare con Totale                          | #88 REG. 001 DP. 1                          |                | AGIONE SOCIALE                         |
|      | DATA COLLECT = NO e confermare con Totale                              | NON FISCAL                                  | - 1            | PARTITA IVA                            |
|      | MON. STAMPA = NO e confermare con Totale                               |                                             |                | 1 FISCALE                              |
|      | INTERATTIVITÁ = NO e confermare con Totale                             |                                             |                | PROGRAMMAZIONE                         |
|      | INDIRIZZO = 0 e confermare con Totale                                  |                                             | PORTA S        | ERIALE 2                               |
|      | Premere 2 volte sul tasto Credito/Fine per uscire dalla programmazione |                                             |                |                                        |
|      | Digitare 101 + Totale per abilitare la comunicazione                   |                                             | TIPU           | : UFF                                  |
|      | Digitare 1 + Chiave                                                    |                                             | #90<br>12-05-2 | REG. 001 OP. 1<br>011 12:42 SCO.GEST.9 |
| No   | ote per l'installazione                                                |                                             | NC             | DH FISCALE                             |
| Ac   | cesso area riservata DITRON.EU                                         |                                             |                |                                        |
| 1115 | FR: ospite                                                             |                                             |                |                                        |

USER: ospite PSW: ospite

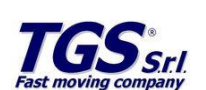

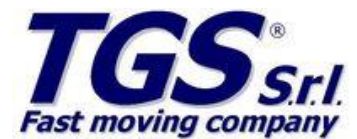

# - INFORMAZIONI TECNICHE / TECHNICALS INFORMATION -

| Data / Date | Tipologia / Class Product | Titolo / Subject |  |
|-------------|---------------------------|------------------|--|
| 10/05/11    | CONFIG. REG. CASSA        | DITRON           |  |

Per abilitare la stampa delle fatture fiscali (fiscal printer), solo se il firmware della stampante lo permette (non esiste un elenco... è da verificare di volta in volta) e solo con Win ECR COM Vers. 195 o superiore) occorre fare la seguente procedura:

- 4. 4 CHIAVE
- 5. 251 TOTALE
- 6. OPZIONI FATTURA 71
- 7. CONFERMARE TUTTE LE VOCI FINO A CHIAVE P
- 8. 1 CHIAVE

ERRORI:

l'errore 2/40 indica che non c'è comunicazione tra Ecr e PC.

**Note per l'installazione** Accesso area riservata DITRON.EU USER: ospite PSW: ospite

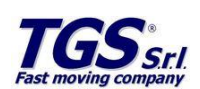